# HƯỚNG DẪN KẾT NỐI VÀ CÀI ĐẶT CHO CAMERA GIAO THÔNG KBVISION

I. Kết nối

1. Camera giao thông

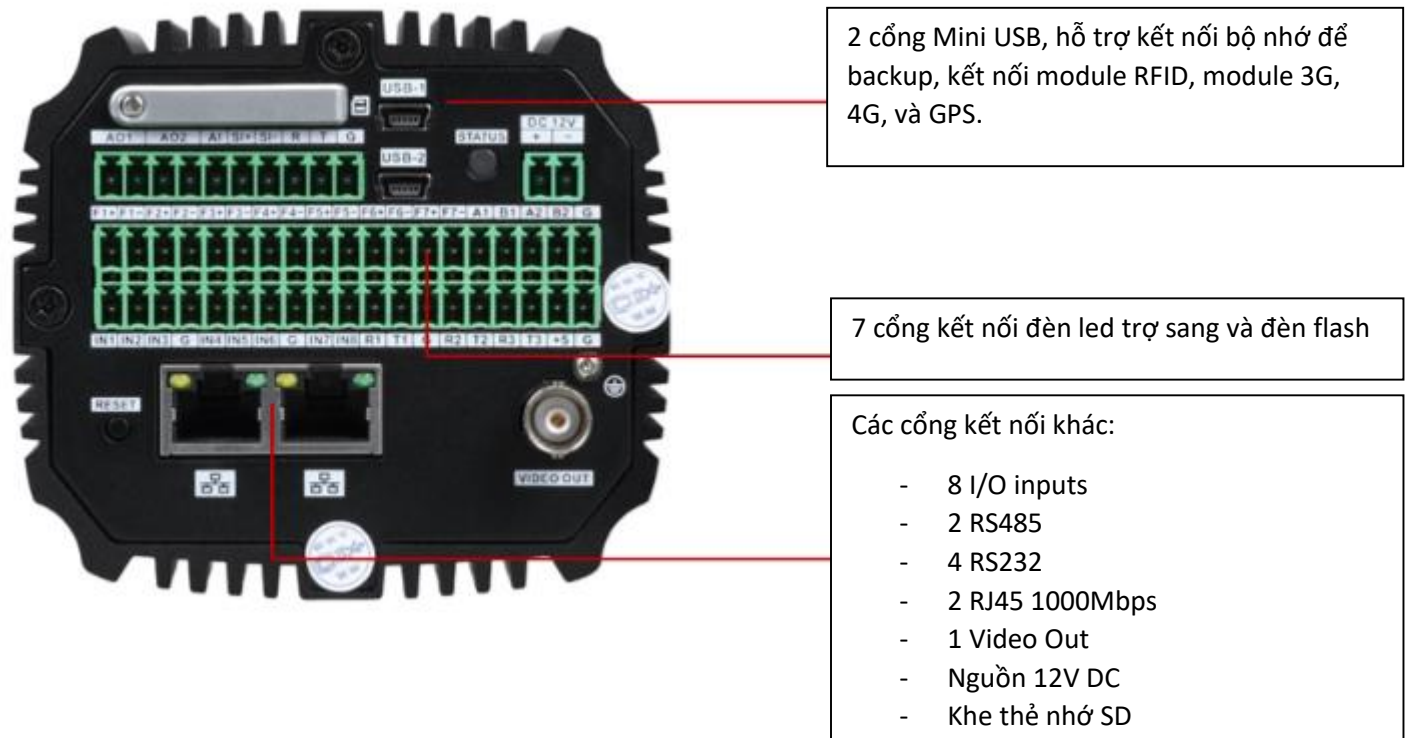

- Nút Reset, đèn báo tín hiệu

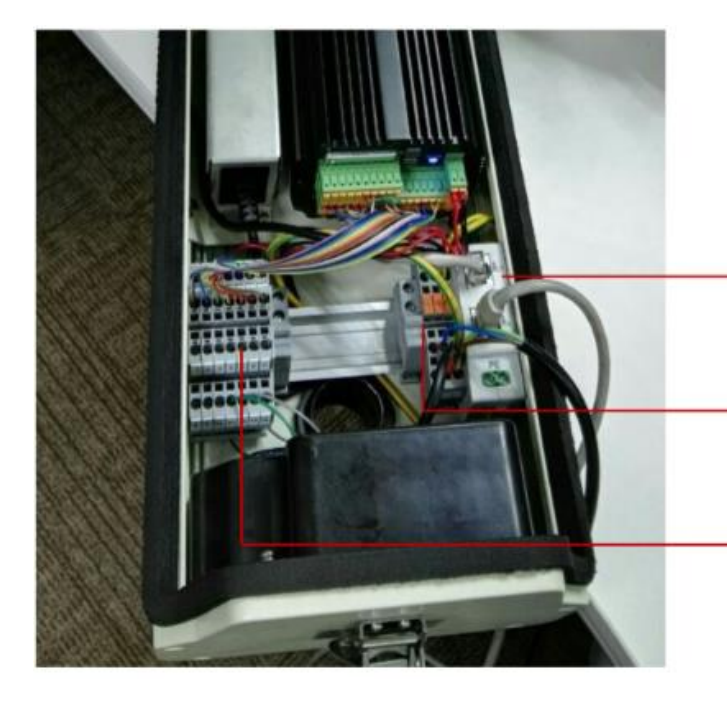

Cổng mạng RJ45 trung gian.

Nguồn AC220V vào. 2 cổng bên trái là nguồn, 1 cổng bên phải là GND.

Bộ cổng trung gian, dùng kết nối đèn led, đèn flash.

## 2. Bộ Radar

Sơ đồ và cách kết nối.

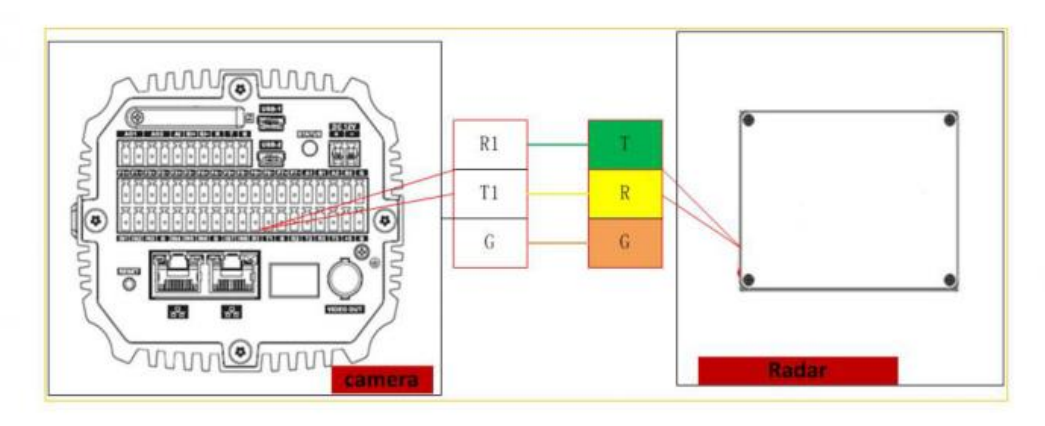

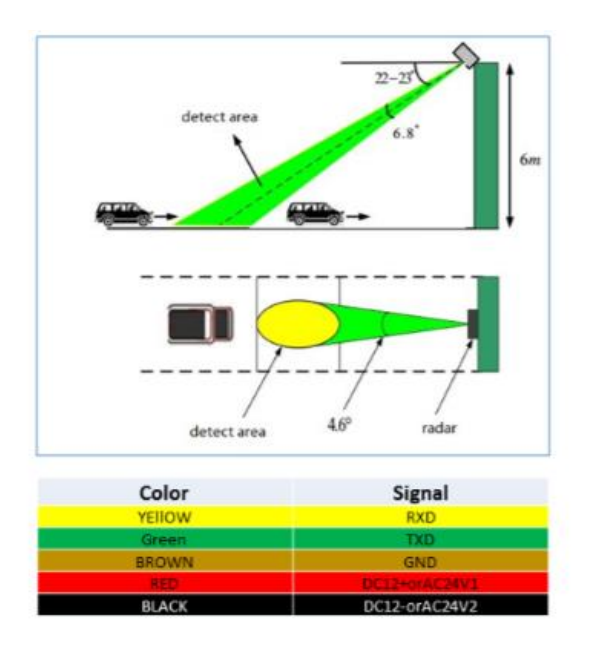

Lưu ý:

Radar lắp ở giữa lane đường.

Gắn dây trực tiếp vào cổng đuôi camera không cần phải qua bộ trung gian.

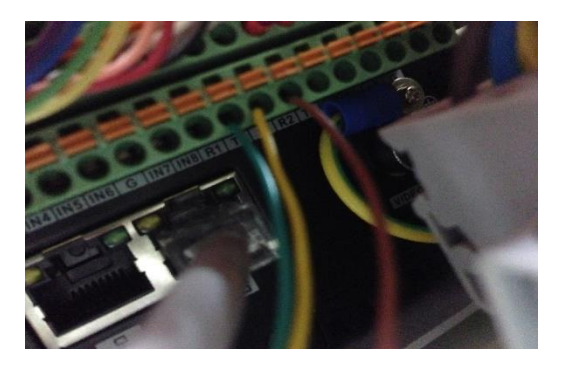

## 3. Bộ đèn led trợ sáng

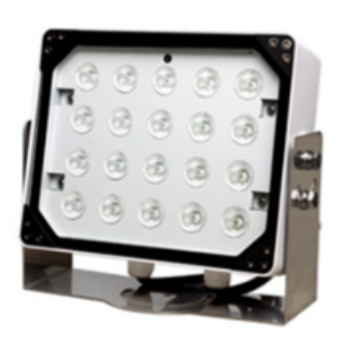

| Color  |             | Signal                       |  |  |  |  |
|--------|-------------|------------------------------|--|--|--|--|
| YEllOW | bu          | rst trigger signal FLASH+    |  |  |  |  |
| BLUE   | bu          | burst trigger signal FLASH-  |  |  |  |  |
| Green  | stro        | be trigger signal FLASH+     |  |  |  |  |
| GREY   | stro        | strobe trigger signal FLASH- |  |  |  |  |
| ORANGE | stro        | strobe output signal STOUT+  |  |  |  |  |
| BROWN  | str         | obe output signal STOUT      |  |  |  |  |
| RED    |             | RS485_A                      |  |  |  |  |
| WHITE  |             | RS485_B                      |  |  |  |  |
| BLACK  |             | GND                          |  |  |  |  |
|        |             |                              |  |  |  |  |
|        | GREY        | AC220V fire line L           |  |  |  |  |
| Power  | BLUE        | AC220V zero line N           |  |  |  |  |
|        | YELLW-Green | GND                          |  |  |  |  |

Cách đi dây:

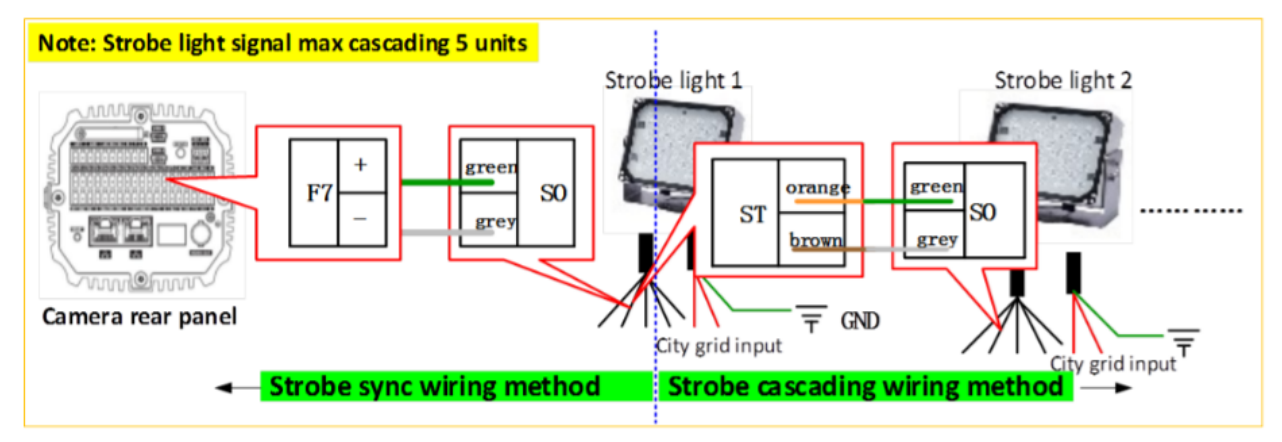

Có thể gắn trực tiếp vào đuôi camera hoặc gắn qua bộ trung gian. Nếu gắn thông qua bộ trung gian thì phải xem cùng màu dây.

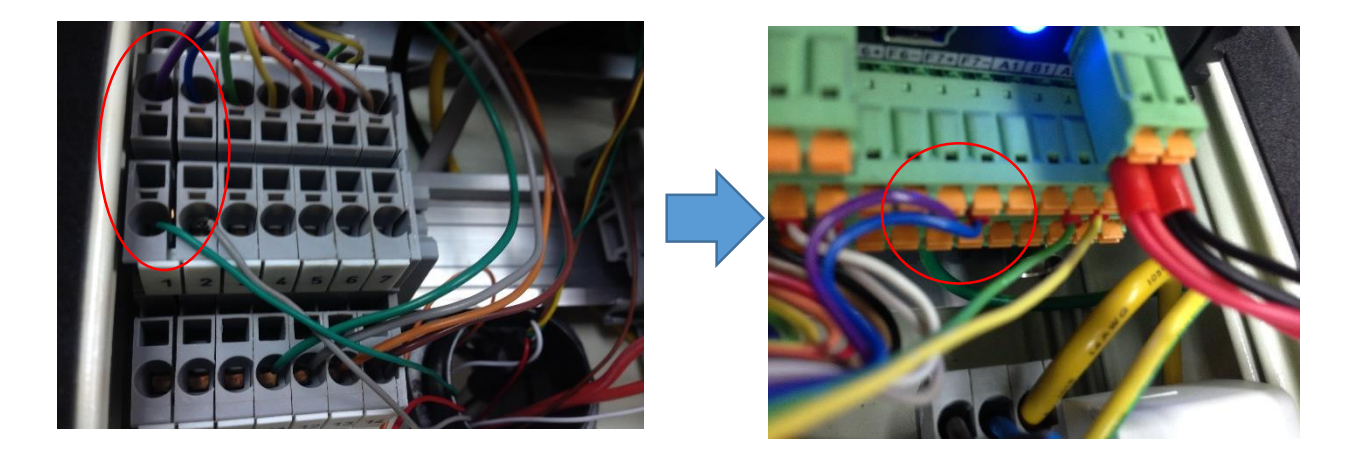

4. Đầu ghi hình chuyên dụng

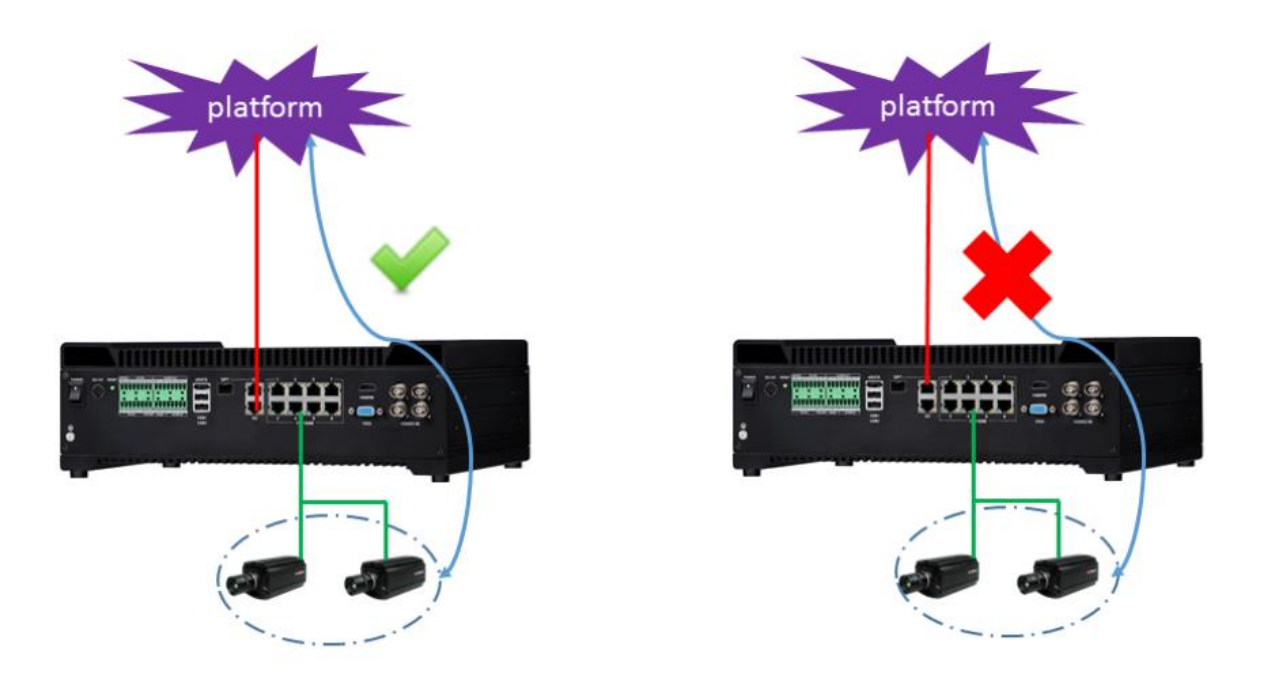

Lưu ý: lắp cùng tầng (trên với trên, dưới với dưới).

5. Bộ phát hiện tín hiệu đèn giao thông

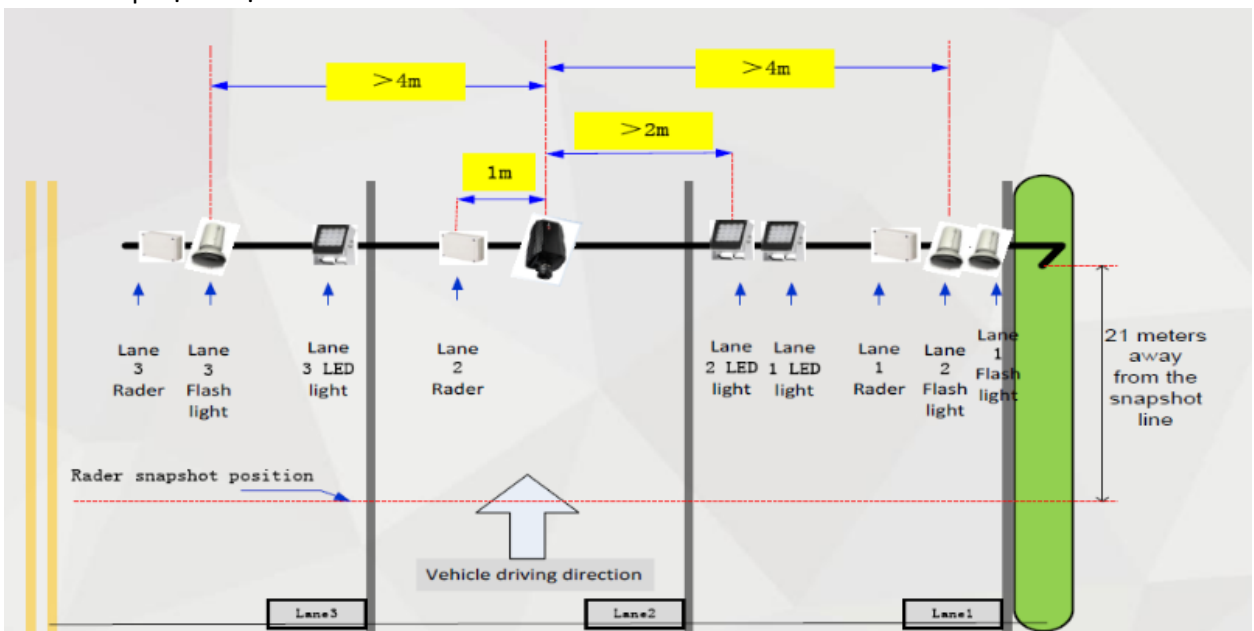

Mô hình lắp đặt ví dụ:

II. Cài đặt

## A. Những điều chỉnh bước đầu:

- Trình duyệt máy tính IE phải được điều chỉnh Security level trước trong mục Tool-> Internet Options->Security->Custom level->Check ENABLE cho tất cả các mục từ "ActiveX Controls and Plug-ins" cho đến "Script ActiveX controls marked safe for scripting". OK để Save lại.
- Tắt phần mềm diệt virut, Windows Defender, và Window Firewall.
- Nếu có "webrec" thì phải xóa nó trước khi cài đặt. (C/Program File và C/Program File (x86)).
- Đăng nhập vào camera từ trình duyệt máy tính, IP mặc định sau khi reset là 192.168.1.108 hoặc 192.168.0.108 (2 port), có thể đổi được trong Config Tool. Username và Password mặc định là *admin* và *admin*. Bạn có thể đổi mật khẩu ngay khi đăng nhập hoặc bỏ qua và đổi sau cũng được.
- Tải và cài đặt ActiveX Control Plug-ins, Allow nó trong trình duyệt khi được hỏi.
- Gắn ống kính vào, điều chỉnh mở khẩu độ lớn nhất (vòng bên trong) để camera nhận nhiều ánh sáng nhất có thể. Điều chỉnh focus (vòng bên ngoài) sao cho hình ảnh nét nhất có thể.
- Chụp thử 1 tấm hình có biển số, mở tấm hình bằng chương trình Paint, dùng tùy chọn select vẽ 1 khung vòng quang 1 hàng số trên biển số và nhìn vào góc dưới bên trái, nếu thấy chiều cao của số trong khoảng từ 30 đến 40 pixel là được.
- Điều chỉnh thời gian trong Setup->System->General->Date&Time, nếu máy tính của bạn chạy đúng giờ, bạn có thể chọn "Sync PC" để đồng bộ.
- Kiểm tra kết nối đến các thiết bị ngoại vi (Radar, Đèn trợ sáng...) trong Setup->
   ITC-> Extra Device.
- Kiểm tra thiết bị lưu trữ (thẻ nhớ) trong mục Setup->Storage->Destination >Local (nhớ format).
- B. Cài đặt chi tiết:
  - I. ITC
  - 1. Chọn chế độ hoạt động (Work Mode):
  - ANPR: khi lắp trên đường thẳng, thường dùng để chụp hình biển số, bắn tốc độ, lấn làn, đi ngược chiều...
  - E-Police: lắp ở ngã tư, nơi giao cắt, thường dùng để chụp ảnh các vi phạm như vượt đèn đỏ, rẽ sai quy định, đi ngược chiều, lấn làn...

|                        | Work Mode     |                  |
|------------------------|---------------|------------------|
| > Work Mode            | Business Type | ANPR<br>E-Police |
| Lane Property          | Rotate        | No Rotate        |
| > Traffic Flow         |               | Defrech Save     |
| > Snapshot             |               | Jave             |
| > Intelligent          |               |                  |
| > Intelligence Default |               |                  |
| > Extra Device         |               |                  |
| > Snap Mosaic          |               |                  |
| > Span Cutout          |               |                  |

#### 2. Cài đặt thông tin cho làn đường (Lane Property):

Đây là 1 tùy chỉnh quan trọng. Bạn sẽ chỉnh được mọi thứ có liên quan đến làn đường như: số lượng làn, tốc độ cho phép, loại làn, hướng của từng làn, các vi phạm có thể xảy ra trên làn đường...

|                        | Lane Property        |                  |                |               |                 |                |
|------------------------|----------------------|------------------|----------------|---------------|-----------------|----------------|
| > Work Mode            | SnapEnable           | 1 2 3 4 5        | Related Record |               |                 |                |
| > Lane Property        | Working Road         | General Road     | ✓ Low SpeedLir | mit 20 H      | cm/h(0~180) - 0 | km/h(0~180)    |
| > Traffic Flow         | Roadway Code         |                  | High SpeedLi   | mit 70 F      | (m/h(0~180) + 0 | km/h(0~180)    |
| Snapshot               | Route Code           |                  | WhiteLine Se   | nsitivity 🗆 — | -0              | + 5            |
| Intelligent            | Lane                 | 1                | ~              |               |                 |                |
| > Intelligence Default | Customized Lane No.  | 1                | ~              |               |                 |                |
| Extra Device           | Direction            |                  |                |               |                 |                |
| Snap Mosaic            | CarWay Type          | Normal Lane      | ~              |               |                 |                |
| > Snap Cutout          | Left Lane Line Type  | Solid White Line | ~              |               |                 |                |
| > OSD Config           | Right Lane Line Type | Solid White Line | ~              |               |                 |                |
| Camera                 | RoadDirection        | South To North   | ~              |               |                 |                |
| Network                | Illegal Type Config  |                  |                |               |                 |                |
| Fvent                  | Event Type           | Snap Amount      | Video Analyse  | R\$485/IO     | Radar           | Advance Config |
| Storage                | Verspeed             | 2                |                | ×             | ×               |                |
| Svetom                 | Over YellowLine      | 2                |                |               |                 | • •            |
|                        | Without SafeBelt     | 1                | <b>v</b>       | ~             | <b>v</b>        | 997<br>        |
| P Information          |                      |                  |                |               |                 |                |
|                        |                      | Refresh          | Save           |               |                 |                |
|                        |                      |                  |                |               |                 |                |
|                        |                      |                  |                |               |                 |                |

- Snap Enable: số làn đường
- Working Road: loại đường (bình thường hoặc cao tốc)
- Roadway Code: Đặt mã cho đường
- Route Code: Đặt mã cho hướng di chuyển
- Low Speed và High Speed Limit: tốc độ tối thiểu và tối đa cho phép cho từng làn.
- WhiteLine Sensitivity: độ nhạy cho vạch kẻ đường (bắt lỗi lấn làn)
- Direction: hướng di chuyển của từng làn.
- Car Way Type: làn có chuyên biệt hay ko (làn không moto, làn chuyên xe bus)
- Road Direction: hướng xe di chuyển (từ trên xuống hay từ dưới lên)
- Illegal Type Config: chọn các vi phạm muốn bắt. Tùy chỉnh nâng cao ở mục Advance Config phía sau (hình bánh răng).
- Bấm Save để lưu lại cấu hình.
- 3. Dòng phương tiện (Traffic Flow):
- Dùng để theo dõi dòng phương tiện di chuyển, giúp gửi báo cáo cho người quản lý khi dòng phương tiện không di chuyển trong bao nhiêu phút.

| <ul> <li>ITC</li> <li>Work Mode</li> <li>Lane Property</li> </ul> | Traffic Flow<br>Period<br>Lane | 1 Minute (1~250)     |
|-------------------------------------------------------------------|--------------------------------|----------------------|
| > Traffic Flow                                                    | Enable                         |                      |
| Snapshot                                                          |                                |                      |
| Intelligent                                                       |                                | Default Refresh Save |
| Intelligence Default                                              |                                |                      |
| Extra Device                                                      |                                |                      |

### 4. Cài đặt điều kiện chụp (Snapshot):

Bạn có thể chọn các điều kiện ban đầu để quyết định cho việc chụp ảnh của camera như:

- Work mode: chụp bằng phân tích video hay chụp với Radar/Coil hay cả 2.
- Tốc độ tối đa cho phép chụp.
- Chế độ của khung hình: Tự thích nghi tùy vào tốc độ. (thường để mặc định).

| ⊳птс                   | Snapshot                          |                                          |
|------------------------|-----------------------------------|------------------------------------------|
| > Work Mode            | General Setup                     |                                          |
| > Lane Property        | Work Mode                         |                                          |
| Traffic Flow           | <ul> <li>Auto</li> </ul>          | Coil(Radar)/Vide 🗸                       |
| Snapshot               | <ul> <li>Manual</li> </ul>        | Coil(Radar)                              |
| Intelligent            | Speed Adjust                      |                                          |
| > Intelligence Default | Max Speed                         | 180 km/h (0-180)                         |
| Extra Device           | Frame Mode                        |                                          |
| Snap Mosaic            |                                   |                                          |
| > Snap Cutout          | Frame Interval                    |                                          |
| > OSD Config           | <ul> <li>Self-adpative</li> </ul> |                                          |
| Camera                 | 0km/h ≤ LowSpeed < 30             | ≤ MediumSpeed ≤ 60 < Highspeed ≤ 180km/h |
| Network                | LowSpeed Interval                 |                                          |
| Event                  | MediumSpeed Interval              | 4 🗸                                      |
| Storage                | HighSpeed Interval                | 2 🗸                                      |
| System                 | Snap Match Mode                   | Common Mode 🗸                            |
| Information            |                                   |                                          |
|                        |                                   | Refresh Save                             |

5. <u>Phân tích thông minh (Intelligent):</u>

Đây là 1 tùy chỉnh quan trọng. Nó cho phép bạn thiết lập các thông số của thiết bị ngoại vi như Radar, Coil... cũng như vẽ các làn làm điều kiện cho việc phân tích và chụp ảnh.

Lưu ý: Khi sử dụng Radar thì phần RS485/IO sẽ không hoạt động, tức là chỉ có 1 trong 2.

| ITC                  | R\$485/1    | 0       | Radar     | Video Anal | yse                      |           |             |
|----------------------|-------------|---------|-----------|------------|--------------------------|-----------|-------------|
| IIC                  |             | _       |           | _          | 1 2 3 4                  | 5         |             |
| > Work Mode          | Start RS48  | 35 Port | Start Coi | 110        | Start Lane 🗸 🖌 🗸         |           |             |
| Lane Property        | Serial Port | Config  |           |            | RS485 Config             |           |             |
| Traffic Flow         | COM Port    | COM1    | ~         |            | Operation Mode           | ~         |             |
| Snapshot             | Protocol    |         | ~         |            | Scheme                   | ~         |             |
| > Intelligent        | Data Bits   | 5       | ~         |            | Current Lane No.         | Lane1 V   |             |
| Intelligence Default | Stop Bits   | 1       | ~         |            | 0.711                    |           | Testin      |
| Extra Device         | Baudrate    | 9600    |           |            |                          |           | Treble      |
| Snap Mosaic          | Duddiate    | 5000    | ¥         |            | Distance Between Coil1&2 |           | cm (0-1000) |
| Snap Cutout          | Panty       | None    | ~         |            | Distance Between Coil2&3 |           | cm (0-1000) |
| > OSD Config         |             |         |           |            | Coil Width               |           | cm (0-200)  |
| Camera               |             |         |           |            | Apply To                 | 1 2 3 4 5 |             |
| Network              |             |         |           |            |                          |           |             |
| Event                |             |         |           |            |                          |           |             |
| Storage              |             |         | Detault   | Refresh    | Save                     |           |             |
| System               |             |         |           |            |                          |           |             |
| Information          |             |         |           |            |                          |           |             |

Tab RS485/IO dùng cho Coil hoặc các thiết bị khác sử dụng đến cổng này.

| ытс                  | RS485/IO         | Radar       | Video Analy | se            |                |                                                                                                    |
|----------------------|------------------|-------------|-------------|---------------|----------------|----------------------------------------------------------------------------------------------------|
| > Work Mode          | Enable Radar     |             |             | Enable Lane   | 1 2 3<br>V V V |                                                                                                    |
| Lane Property        | COM SET          |             |             | RD-024S-1     | г              |                                                                                                    |
| > Traffic Flow       | COM Port         | COM1 V      | (Lane1)     | Work Mode     | Single         |                                                                                                    |
| > Snapshot           | Radar Type       | RD-024S-T V |             | Interval      | 200            | ms(0~65535)                                                                                                    |
| > Intelligent        | Data Bits        | 8 ~         |             | DetectMode    | Approaching    | <ul> <li>Image: A set of the set of the</li></ul> |
| Intelligence Default | Stop Bits        | 1           |             | Angle         | 20             | °(0~45)                                                                                                    |
| Extra Device         | Baudrate         | 9600 🗸      |             | Sensitivity   | 3              | <ul> <li>Image: A set of the set of the</li></ul> |
| Snap Mosaic          | Check Mode       | None        |             | Trigger Speed | 100            | km/h(1~255)                                                                                                    |
| Snap Cutout          | Pre Speed Wait   | 0           | ms(0~10000) |               |                |                                                                                                    |
| > OSD Config         | Delay Speed Wait | 0           | ms(0~10000) |               |                |                                                                                                    |
| Camera               | ,                | Ů           |             |               |                |                                                                                                    |
| Network              |                  |             |             |               |                |                                                                                                    |
| Event                |                  | Default     | Refresh     | Save          |                |                                                                                                    |
| Storage              |                  |             |             |               |                |                                                                                                    |
| System               |                  |             |             |               |                |                                                                                                    |
| Information          |                  |             |             |               |                |                                                                                                    |

Chế độ Radar để sử dụng chung với Radar dùng để bắn tốc độ.

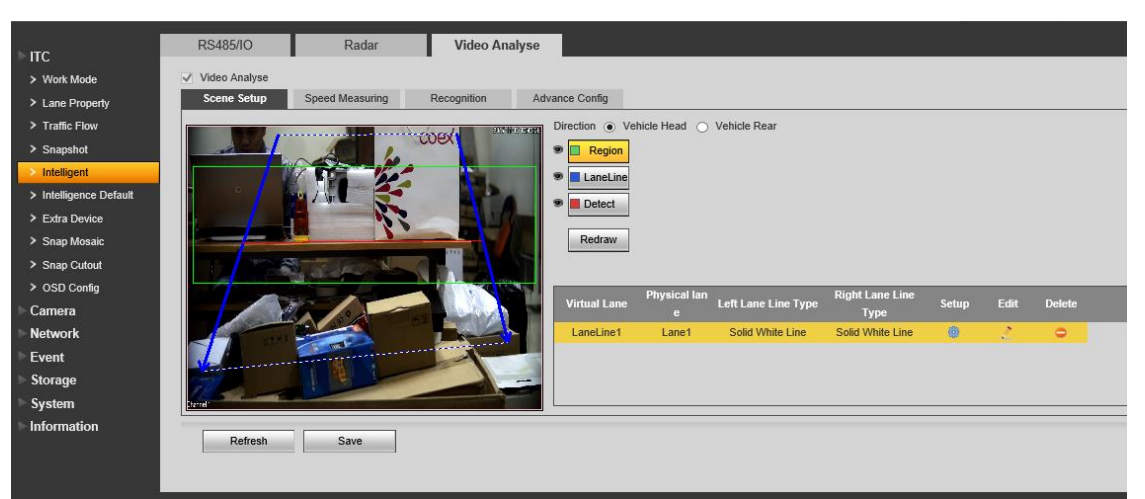

Video Analyse: phân tích hình ảnh, cho phép bạn vẽ làn đường, hướng di chuyển, khu vực bắt lỗi vi phạm, chụp loại phương tiện, mặt tài xế... và các tùy chọn khác.

<u>Cách vẽ:</u>

Bạn có thể vẽ đến 3 làn đường cùng lúc (Camera 6.8MP)

Xanh da trời: làn đường (có hướng di chuyển) Xanh lá cây: khu vực phát hiện Đỏ: vạch phát hiện

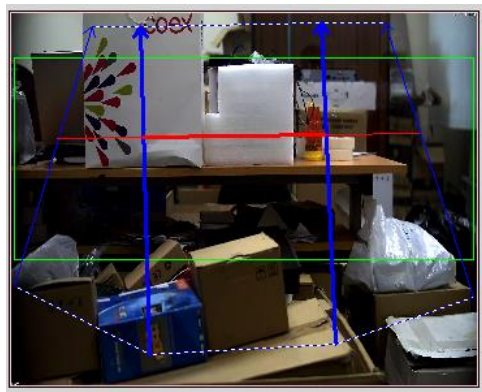

6. Intelligent Default: Khôi phục các cài đặt phân tích thông minh trở về mặc định.

| ITC                    | Intelligence Default |
|------------------------|----------------------|
| > Work Mode            |                      |
| > Lane Property        | Default              |
| > Traffic Flow         |                      |
| > Snapshot             |                      |
| > Intelligent          |                      |
| > Intelligence Default |                      |
| > Eutre Davies         |                      |

7. *Extra Device*: Thiết bị ngoại vi.

Dùng để kiểm tra kết nối đến các thiết bị gắn ngoài như Radar, Coil, Đèn trợ sáng, Bộ phát hiện tín hiệu đèn đỏ, Cần gạt nước...

| ПС                     | Extra Device Status | Device Config |               |               |
|------------------------|---------------------|---------------|---------------|---------------|
|                        |                     |               |               |               |
| > work mode            | No.                 | Device Type   | Device Number | Device Status |
| Lane Property          | 1                   | Radar         | 1             | 🗸 Normal      |
| Traffic Flow           | 2                   | Radar         | 2             | Malfunction   |
| Snapshot               | 3                   | Radar         | 3             | . Malfunction |
| > Intelligent          |                     |               |               |               |
| > Intelligence Default |                     |               |               |               |
| > Extra Device         |                     |               |               |               |
| Snap Mosaic            |                     |               |               |               |

 Snap Mosaic: Chia định dạng ảnh chụp Dùng để chia và gộp các bức ảnh trong các chế độ chụp thành các hình thức hiển thị khác nhau tùy vào mục đích.

| ▶ ITC                            | Mosaic Setting                                    |                   |                                               |
|----------------------------------|---------------------------------------------------|-------------------|-----------------------------------------------|
| > Work Morle                     | C Enable                                          |                   |                                               |
| > Lane Property                  | All Type Snap                                     |                   |                                               |
| <ul> <li>Traffic Flow</li> </ul> | ANPR                                              |                   |                                               |
| Snapshot                         | ✓Retrograde                                       | Mosaic Sequence 3 |                                               |
| Intelligent                      | Without SafeBelt                                  | Mosaic Sequence 2 |                                               |
| > Intelligence Default           | ✓Overspeed                                        |                   | S 1                                           |
| Extra Device                     | ✓Lackspeed                                        | Mosaic Sequence 1 |                                               |
| Snap Mosaic                      | ✓Over WhiteLine                                   | Quality           | Good V                                        |
| Snap Cutout                      | ✓<br>Vover YellowLine                             | Mosaic Resolution | Normal Size                                   |
| > OSD Config                     |                                                   | Feature Region    | Width 5040 Height 5040 (600~8192, Unit:Pixel) |
| Camera                           | Plus Wrees Boute                                  |                   |                                               |
| ► Network                        |                                                   |                   |                                               |
| ► Event                          | Note: These options are only checkmark option     | 1                 |                                               |
| Storage                          | is enabled, the default type of illegal unchecked | t                 |                                               |
| System                           | upload original images and save the original      |                   |                                               |
| Information                      | image.                                            |                   |                                               |
|                                  |                                                   |                   |                                               |
|                                  |                                                   |                   |                                               |
|                                  | Default Refresh                                   | Save              |                                               |

9. Snap Cutout: Cắt hình biển số và gương mặt tài xế.

|                      | Snap Cutout      | Face Overlap         |
|----------------------|------------------|----------------------|
| > Work Mode          | SnapCutoutEnable |                      |
| Lane Property        |                  | Default Refresh Save |
| Traffic Flow         |                  |                      |
| Snapshot             |                  |                      |
| Intelligent          |                  |                      |
| Intelligence Default |                  |                      |
| Extra Device         |                  |                      |
| > Snap Mosaic        |                  |                      |
| Snap Cutout          | ļ                |                      |
| > OSD Config         |                  |                      |

## 10. OSD Config: Tùy chỉnh các thông tin được hiển thị

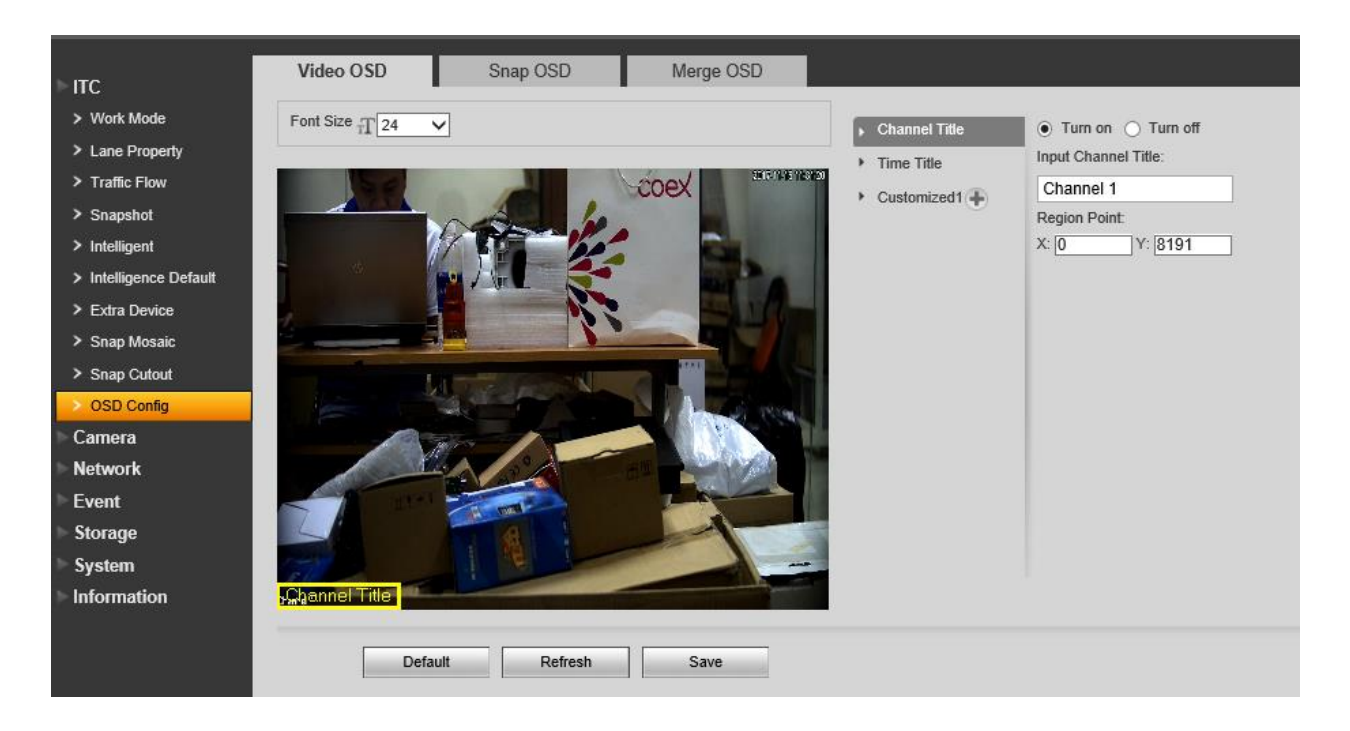

#### II. Camera

#### 1. Attribute

Cho phép bạn tùy chỉnh màu sắc hiển thị, màu sắc ảnh chụp, độ sáng, độ nét, Bù sáng, chế độ cho đèn trợ sáng và đèn flash... Các giá trị này thường để mặc định và chỉ điều chỉnh trong những trường hợp cụ thể.

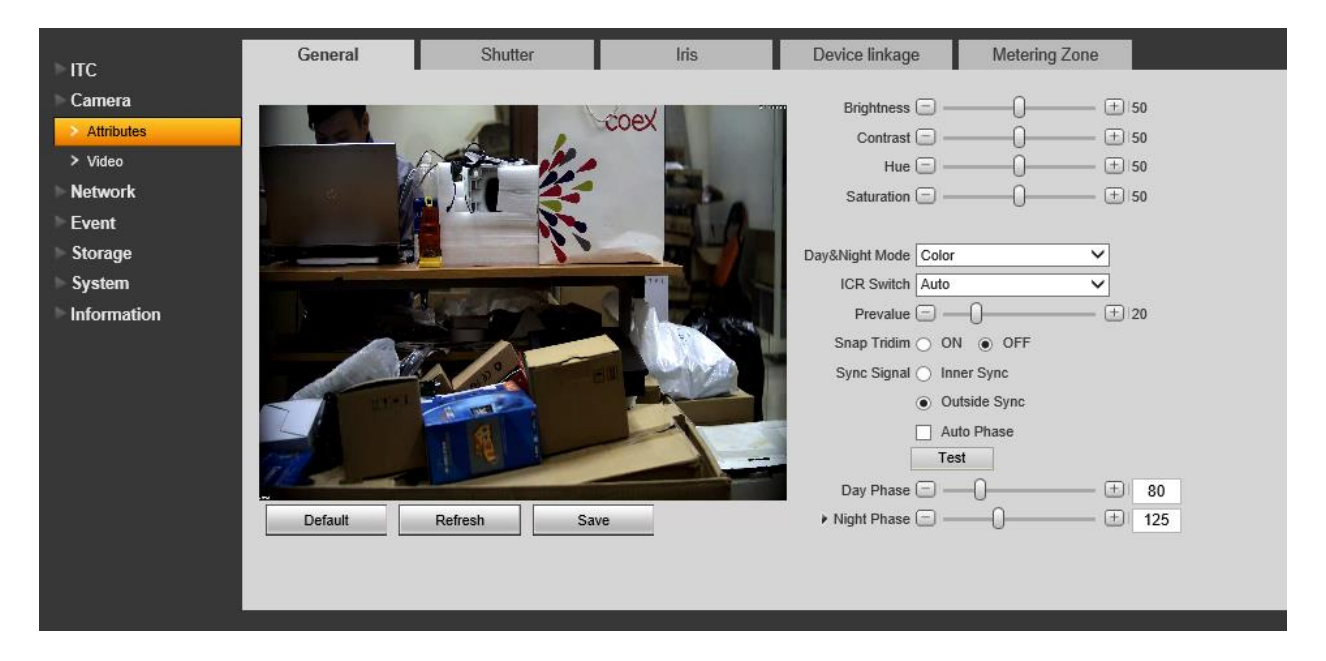

#### 2. Video

Cho phép tùy chỉnh độ phân giải, chuẩn nét, bitrate.... của video cũng như độ phân giải, chất lượng ảnh chụp và một số tùy chọn khác.

| ГТС                                                                                                    | Video                                                                                                    | Snapshot                                                                          | Interest Ar                                                                                                    | ea Path                                                                                                    |                                                                                                    |                                                                                      |   |
|----------------------------------------------------------------------------------------------------|----------------------------------------------------------------------------------------------------|-----------------------------------------------------------------------------------|----------------------------------------------------------------------------------------------------|----------------------------------------------------------------------------------------------------|----------------------------------------------------------------------------------------------------|--------------------------------------------------------------------------------------|---|
| Camera                                                                                                    | Main Stream                                                                                                    |                                                                                   |                                                                                                    | Sub Stream                                                                                                    |                                                                                                    |                                                                                      |   |
| <ul> <li>&gt; Attributes</li> <li>&gt; Video</li> <li>Network</li> <li>Event</li> <li>Storage</li> <li>System</li> <li>Information</li> </ul> | Code-Stream Type<br>Encode Mode<br>Resolution<br>Frame Rate(FPS)<br>Bit Rate Type<br>Bit Rate<br>I Frame Interval<br>SVC<br>Watermark Settings | General<br>H.264H<br>3392×2008<br>12<br>CBR<br>Customized<br>1247<br>24<br>1(off) | <ul> <li>✓</li> <li>✓</li> <li>✓</li> <li>✓</li> <li>✓</li> <li>✓</li> <li>✓</li> <li>✓</li> <li>✓</li> <li>✓</li> </ul> | Enable<br>Code-Stream Type<br>Encode Mode<br>Resolution<br>Frame Rate(FPS)<br>Bit Rate Type<br>Quality<br>Bit Rate<br>I Frame Interval<br>SVC | General           H.264M           D1 (704*576)           12           VBR           Better           Customized           492           25           1(off) | <ul> <li>&gt;</li> <li>&gt;</li> <li>&gt;</li> <li>&gt;</li> <li>(12~150)</li> </ul> |   |
|                                                                                                    |                                                                                                    | Default                                                                           | Refresh                                                                                                    | Save                                                                                                    |                                                                                                    |                                                                                      | _ |

## III. Network

Cài đặt mạng cho camera. Camera có 2 card mạng, ta có thể dùng 1 trong 2 cổng để kết nối với hệ thống mạng.

| птс                        | TCP/IP               |                                 |
|----------------------------|----------------------|---------------------------------|
| ► Camera                   | Host Name            | ITC                             |
| ▶ Network                  | Ethernet Card        | Wire( Default) V Set as Default |
| > TCP/IP                   | Mode                 | Static O DHCP                   |
| > IP Filter                | MAC Address          | b4 · 36 · e3 · 00 · 37 · 1d     |
| Storage                    | IP Version           | IPv4 V                          |
| <ul> <li>System</li> </ul> | IP Address           | 192 . 168 . 2 . 222             |
| Information                | Subnet mask          | 255 . 255 . 224 . 0             |
|                            | Default Gateway      | 192 . 168 . 5 . 1               |
|                            | Preferred DNS Server | 8 . 8 . 8 . 8                   |
|                            | Alternate DNS Server | 8.8.8.8                         |
|                            |                      | Refresh Save                    |
|                            |                      |                                 |

IV. Quan sát thông tin và chụp thử

Check vào ô này, bấm Snapshot kế bên, ra hình biển số là được. Dưới dòng thông tin sẽ ghi là "ManualSnap". Nếu biển số tự động nhận (khi vượt vạch) thì sẽ hiển thị ANPR và chụp 2 tấm hình.

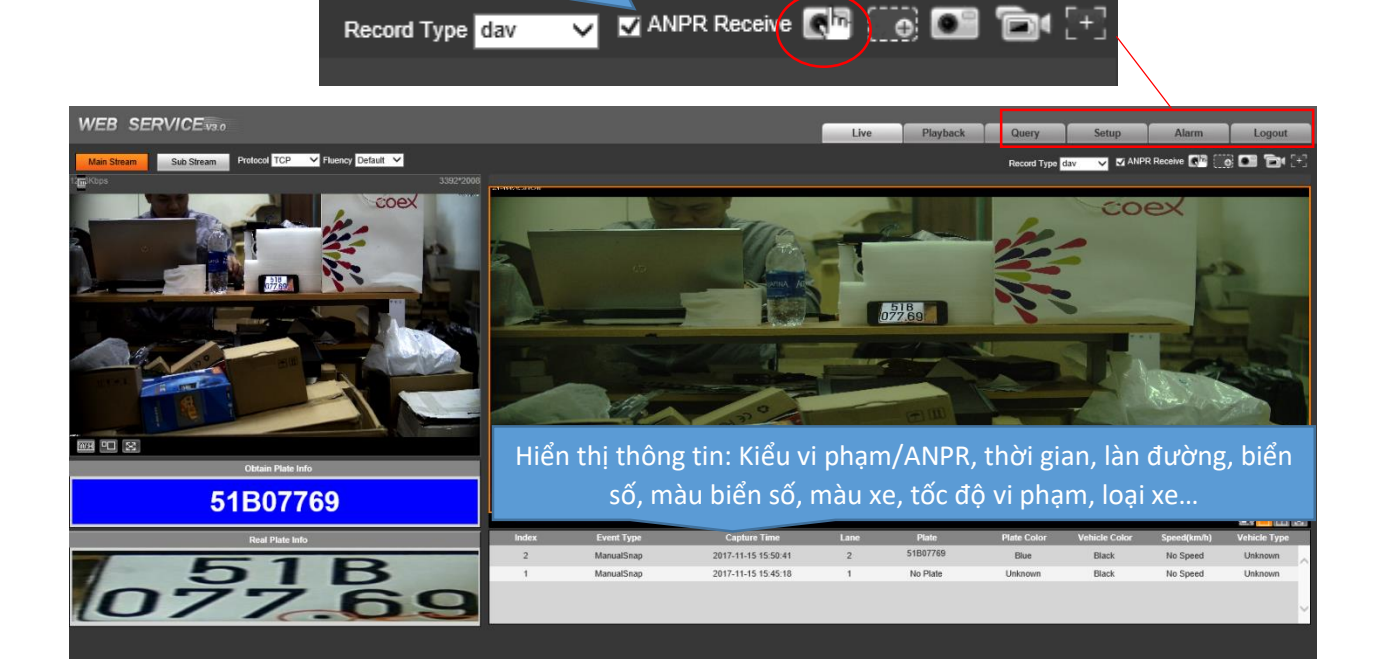